How to delete a Voucher

**Step 1:** Login to People soft through <u>http://uonline.uhd.edu/?q=1u</u>

## University of Houston System

|   | User ID (User ID is your 7-digit ID Numb                          | er)                                 |
|---|-------------------------------------------------------------------|-------------------------------------|
|   | Password                                                          |                                     |
|   | Sign In                                                           |                                     |
|   | Reset Password   Request My User ID<br>List of supported browsers |                                     |
| H | University<br>of Houston<br>Clear Lake                            | UNIVERSITY OF<br>HOUSTON - VICTORIA |

Once logged in enter into PeopleSoft Finance Module

## UNIVERSITY OF HOUSTON SYSTEM

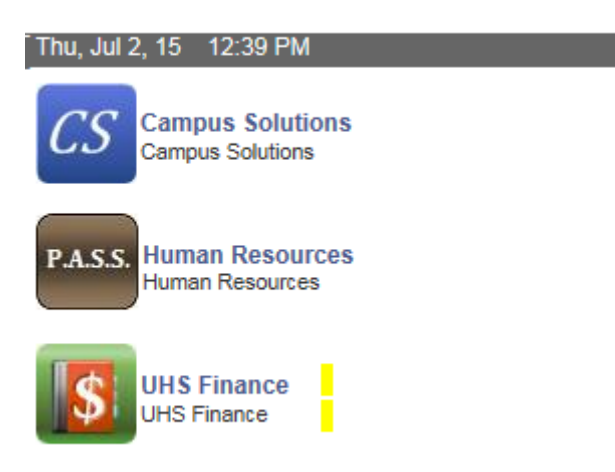

Step 2: On the main menu, bring the cursor to Accounts Payable, Vouchers, Add/Update, and then click on Delete Voucher.

| Sear                | ch Menu:                |         | <b></b>                               |             |  |                |   |     |   |
|---------------------|-------------------------|---------|---------------------------------------|-------------|--|----------------|---|-----|---|
| Fi                  |                         |         | ÷                                     |             |  |                |   |     |   |
| STATES.             | Business Processes      |         |                                       |             |  |                |   |     |   |
| <u> </u>            | Custom Reports          |         | F                                     |             |  |                |   |     |   |
| Top Menu Feati      | Computer Operations     |         | •                                     |             |  |                |   | 0 V |   |
|                     | Supplier Contracts      |         | •                                     |             |  |                |   |     |   |
| lournal Worklist  🗎 | Vendors                 |         | • • • • • • • • • • • • • • • • • • • |             |  |                | 0 | 0 - |   |
| Na lavanala         | Procurement Contracts   |         | •                                     |             |  |                |   |     |   |
| No Journais         | Purchasing              |         | •                                     |             |  |                |   |     |   |
| <u> </u>            | eProcurement            |         | •                                     |             |  |                |   |     |   |
| ayable worklis      | Services Procurement    |         |                                       |             |  |                |   | 0 4 |   |
| Requisition Wor     | Accounts Payable        |         | Vouchers                              |             |  |                | 0 | 0.* | _ |
| N. D. 197           | Commitment Control      | 6       | Review Accounts Paval                 | Add/Update  |  |                |   |     |   |
| No Requisitions     | General Ledger          | 6       | Reports                               | Maintain    |  | Regular Entry  |   |     |   |
|                     | SCM Integrations        |         |                                       | Approve     |  | Delete Voucher |   |     |   |
|                     | Set Un Financials/Suppl | lv Chai |                                       | Maintenance |  | •              |   |     |   |
|                     | Tree Manager            | y onai  |                                       |             |  |                |   |     |   |
|                     |                         |         |                                       |             |  |                |   |     |   |
|                     |                         |         |                                       | Orest       |  |                |   |     |   |

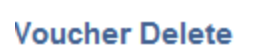

Enter any information you have and click Search. Leave fields blank for a list of all

| Find an Existing Val | ue                                     |   |
|----------------------|----------------------------------------|---|
|                      |                                        |   |
|                      |                                        |   |
| Business Unit:       | = 🗸 00784                              | L |
| Voucher ID:          | begins with 🗸 00169531                 |   |
| Entry Status:        | = 🗸                                    | ~ |
| Invoice Number:      | begins with 🗸                          |   |
| Short Vendor Name:   | begins with 🗸                          |   |
| Vendor ID:           | begins with 🗸 🛛                        | L |
| Name 1:              | begins with 🗸                          |   |
| Case Sensitive       |                                        |   |
|                      |                                        |   |
|                      |                                        |   |
| Search Cle           | ar Basic Search 📳 Save Search Criteria |   |
|                      |                                        |   |
|                      |                                        |   |

Step 4: The system displays the following screen. Click on

| Delete Voucher   | Voucher Details          |           |          |                             |          |
|------------------|--------------------------|-----------|----------|-----------------------------|----------|
| Business Unit:   | 00784 Voucher:           | 00169531  |          |                             |          |
| Vendor           |                          |           |          |                             |          |
| Vendor:          | 0000098505 GLOBAL DCC II | NC        |          |                             |          |
| ShortName:       | GLOBALDCCI-001           |           |          |                             |          |
| Voucher Informat | ion                      |           |          |                             |          |
| Invoice:         | 0020726/15-C-301         | l Ori     | gin: ONL | Header Budget Status:       | Valid    |
| Date:            | 07/09/2015               | Gro       | oup:     | Non-Prorated Budget Status: | Valid    |
| Gross Amount:    |                          | 20.00 USD |          | Entry Status:               | Postable |
| Related Voucher  |                          |           |          |                             |          |
|                  |                          | Delete    |          |                             |          |

Step 5: The system displays the following message. Click on

| Message                                                                                | < |  |  |  |  |
|----------------------------------------------------------------------------------------|---|--|--|--|--|
| Warning Delete Confirmation (7030,12)                                                  |   |  |  |  |  |
| Press OK to delete the voucher. Press Cancel if you do not want to delete the voucher. |   |  |  |  |  |
| OK Cancel                                                                              |   |  |  |  |  |

Step 6: The system displays the following message. Click on  $^{OK}$ .

| Message                                                                   | × |  |  |  |  |
|---------------------------------------------------------------------------|---|--|--|--|--|
|                                                                           |   |  |  |  |  |
| Budget transactions related to this voucher have been deleted. (7030,473) |   |  |  |  |  |
| Please review your budget account balance and activity.                   |   |  |  |  |  |
| ОК                                                                        |   |  |  |  |  |
|                                                                           |   |  |  |  |  |

Voucher is now deleted. The system automatically re-budget check after a voucher is deleted.